## 志願書の入力方法

| 1 | 「熊本市電子申請サービス」トップページから、「ログイン」をクリックし、 | 「利用者登録」 | で |
|---|-------------------------------------|---------|---|
|   | 設定した「利用者 ID」と「パスワード」を入力する。          |         |   |

| C<br>Kumamoto C                     | 」<br>熊本県・<br>電子日                             | 市町村共同システム<br>目請サービス                  |          | <ul><li>ログイン</li><li>利用者登録</li></ul> |  |  |  |  |
|-------------------------------------|----------------------------------------------|--------------------------------------|----------|--------------------------------------|--|--|--|--|
| <b>皇</b> 申請団体選択                     |                                              |                                      |          |                                      |  |  |  |  |
| 手続き申込                               | ) 申込内容照会                                     | ) 職責署名検証                             |          |                                      |  |  |  |  |
| 利用者管理                               |                                              |                                      |          |                                      |  |  |  |  |
| 利用者ログイ                              | ン                                            |                                      |          |                                      |  |  |  |  |
| 既に利用者登録がお済みの方                       |                                              |                                      |          |                                      |  |  |  |  |
| 利用者IDを入力してください                      |                                              |                                      |          |                                      |  |  |  |  |
|                                     |                                              |                                      |          |                                      |  |  |  |  |
| 利用者登録時に使用または各手続の担当                  | 目したメールアドレス、<br>当部署から受領したIDをご                 |                                      |          |                                      |  |  |  |  |
| パスワードを                              | 入力してください                                     |                                      |          |                                      |  |  |  |  |
|                                     |                                              |                                      |          |                                      |  |  |  |  |
| 利用者登録時に設た<br>または各手続の担当<br>忘れた場合、「パス | としていただいたパスワー<br>当部署から受領したパスワ<br>スワードを忘れた場合はこ | ド、<br>ードをご入力ください。<br>ちら」より再設定してください。 |          |                                      |  |  |  |  |
| メールアドレスを書                           | 変更した場合は、ログイン                                 | 後、利用者情報のメールアドレス                      | を変更ください。 |                                      |  |  |  |  |
|                                     |                                              | ログイン                                 |          | <u>ードを忘れた場合はこちら</u>                  |  |  |  |  |

2 手続き申込み画面の「手続き名」に「熊本市立学校教員採用選考試験」と入力し、利用者選択 は「個人が利用できる手続き」にチェックを入れる。

| 手続き申込                       |                |         |           |  |  |  |  |  |  |
|-----------------------------|----------------|---------|-----------|--|--|--|--|--|--|
| <b>Q</b> 手続き選択をする           | メールアドレスの確認     | 内容を入力する | 🔷 申し込みをする |  |  |  |  |  |  |
| 検索項目を入力(選択)して、手続きを検索してください。 |                |         |           |  |  |  |  |  |  |
| 手続き名                        | 熊本市立学校教員採用選考試験 |         | ×         |  |  |  |  |  |  |
| 利用者選択                       |                |         |           |  |  |  |  |  |  |
|                             |                |         |           |  |  |  |  |  |  |

3「令和7年度(2025年度) 熊本市立学校教員採用選考試験 申込」を選び、入力を進める。

## 4 写真の添付

(添付の方法は、04、05の「写真のトリミングとサイズ変更」を参照)

- ※ 写真は、直近3か月以内に撮影したもので、上半身脱帽のカラー写真を添付すること。背景は白色又は青色とする。添付可能なファイル形式は、jpg、jpegとし、画像のサイズは、2MB(メガバイト)以内とする。また、写真の縦と横の比率は4:3とし、ファイル名は、氏名(校種・職種、受験区分、教科)とする。
  ※(例) 肥後丸花子が中学校・高等学校教諭等、一般、数学を志願する場合のファイル名
  →肥後丸花子(中高一数)
- ※ システムの操作方法や利用者登録の方法に関する問い合わせ先 固定電話コールセンター:TEL 0120-464-119(平日9:00~17:00) 携帯電話コールセンター:TEL 0570-041-001(平日9:00~17:00) メールでのお問い合わせ:help-shinsei-kumamoto@apply.e-tumo.jp

## 5 全ての入力が終わったら、「確認へ進む」→「申込む」をクリックする。

- ※ 申込内容を印刷してから終了すること。
- ※ 一人で複数の申込みがあった場合は受験できないので、注意すること。